## Protocolo de educación paciente hospitalizado

El equipo de salud al interactuar con un paciente hospitalizado, le entrega información y educación relacionada a su patología, procedimientos, medidas de prevención, etc...

La información debe quedar registrada en un formulario específico, según los objetivos planteados en el <u>Plan de Calidad de paciente hospitalizado</u>, en éste el equipo multidisciplinario registrará las necesidades de educación, entrega de contenidos y la evaluación de la comprensión de estos.

Se incorpora el protocolo "Educación al Paciente y Familia" en FCE y Panel de Enfermería.

En este documento se debe registrar la actividad educativa específica de cada profesional que participó en la atención del paciente durante su hospitalización:

- Médicos: la enfermedad y sus implicancias.
- Enfermería: cuidados durante la hospitalización y post alta
- Nutrición: aspectos dietéticos y nutricionales
- Kinesiología: aspectos de prevención y recuperación kinésicas

**En Ficha Clínica**, se agrega el botón "Educación" en la barra superior (entre botón Resultados y Alergias.

| Historia Clínica       |                         | AYUDA: Anexo 2911                |                       |
|------------------------|-------------------------|----------------------------------|-----------------------|
| 😂 Opciones 🗸 🎽 Vacunas | 🚵 Resultad. 🛛 Educación | 😑 Alergias 🔴 Alertas 🛷 Epicrisis | 🖨 Ver H.C. 📑 Ind. Cli |
| Paciente               | Información General     | H                                | Episodio              |

Desde el botón **Educación** se accede a la Solapa "Contenidos Educativos de responsabilidad médica"

| His                      | oria Clínica AYUDA: Anexo 2911                                                                                                    |  |  |  |  |  |  |
|--------------------------|----------------------------------------------------------------------------------------------------|--|--|--|--|--|--|
| 6                        | Opciones 🗸 🗡 Vacunas 🍰 Resultad. 🕅 Educación 🐵 Alergias 🔴 Alertas 🛷 Epicrisis 🖨 Ver H.C. 📒 Ind. Cli 🙀 Obstetr 🗸                                                                           |  |  |  |  |  |  |
|                          | 🔍 Educación al Paciente y Família                                                                                                    |  |  |  |  |  |  |
| His<br>Pac<br>Eda<br>Tip | RUT         Ficha         Edad         Fecha Ingreso Hospitalización           Nombre         I         I         IIII           MARIA ERESA         IIIIIIIIIIIIIIIIIIIIIIIIIIIIIIIIIIII |  |  |  |  |  |  |
| -12                      | Evaluación Contenidos de Entermería Contenidos de responsabilidad médica Contenidos de otros profesionales 3 Contenidos de responsabilidad médica                                         |  |  |  |  |  |  |
| E                        | Contenidos Educativos Comprendido Nombre quien recibió la información Usuario/Responsable Fecha/Hora                                                                                      |  |  |  |  |  |  |
| E                        | Conocimiento de la Enfermedad                                                                                                    |  |  |  |  |  |  |
| 20<br>26<br>27           |                                                                                                    |  |  |  |  |  |  |
|                          | Otros Contenidos Contenido Nombre quien recibió la información Usuario/Responsable Fecha/Hora                                                                                             |  |  |  |  |  |  |
| •                        |                                                                                                    |  |  |  |  |  |  |
| Pr                       |                                                                                                    |  |  |  |  |  |  |
| 2                        | Usuario Conectado: MED_CERTIFICA <u>Nuevo Contenido</u> <u>Brabar</u> <u>Imprimir</u> <u>C</u> enar                                                                                       |  |  |  |  |  |  |

Existen dos Contenidos Educativos predefinidos que serán obligatorios al generar el Alta del paciente, no obstante estos se pueden registrar desde el ingreso del paciente.

- 1. Conocimiento de la enfermedad
- 2. Recomendaciones al Alta

Para realizar registros de **Contenidos de responsabilidad Médica**, registrar en las columnas:

 Contenido Comprendido: Frente a la fila de Contenidos educativos, realizar doble click en la celda de la columna "Contenido Comprendido" quedara el signo + equivalente a respuesta afirmativa "SI"

Con otro click quedara signo - equivale a respuesta negativa "NO" a Contenido Comprendido"

• Nombre quien recibió la información: registrar quien recibe la información

| Evaluación Contenidos de Entermería Contenidos de respo<br>3 - Contenidos Educativos de responsabilidad mé | onsabilidad médica Contenidos de otros profesiona               | ales                            |            |
|----------------------------------------------------------------------------------------------------|-----------------------------------------------------------------|---------------------------------|------------|
| Contenidos Educativos<br>Conocimiento de la Enfermedad<br>Recomendaciones al Alta                          | Contenido<br>Comprendido<br>Paciente                            | Usuario/Responsable             | Fecha/Hora |
| Otros Contenidos                                                                                           | Contenido<br>Comprendido<br>Nombre quien recibió la información | Usuario/Responsable             | Fecha/Hora |
| Usuario Conectado: MED_CERTIFICA                                                                           | <u>N</u> uevo Contenido <u>G</u> rabar                          | I <u>m</u> primir <u>C</u> erra | ar         |

Una vez ingresados los campos obligatorios presionar botón **Grabar** ubicado en la parte inferior de la pantalla.

Salir del protocolo "Educación al Paciente y Familia" desde el botón **Cerrar,** para regresar a la Ficha clínica del paciente

**NOTA:** El registro de la solapa "*Contenidos de responsabilidad médica*" está permitido exclusivamente a usuarios con prefijo MED y ODO.

El botón **Nuevo Contenido** permite ingresar otros contenidos educativos. Al presionarlo se habilita una fila para ingresar con texto libre el contenido y los registros correspondientes en *Contenido Comprendido y Nombre de quien recibió la información* 

| Evaluación Contenidos de Enfermería Contenidos | de responsabilidad médica Contenidos de otros profesio          | nales                   |                     |
|------------------------------------------------|-----------------------------------------------------------------|-------------------------|---------------------|
| 3 Contenidos Educativos de responsabilio       | dad médica                                                      |                         |                     |
| Contenidos Educativos                          | Contenido<br>Comprendido Nombre quien recibió la informac       | ión Usuario/Responsable | Fecha/Hora          |
| Conocimiento de la Enfermedad                  | + Paciente                                                      | MED_CERTIFICA           | 12/12/2011 14:00:29 |
| Recomendaciones al Alta                        | 🛨 Paciente                                                      | MED_CERTIFICA           | 12/12/2011 14:00:40 |
|                                                |                                                                 |                         |                     |
| Otros Contenidos                               | Contenido<br>Comprendido<br>Nombre quien recibió la información | n Usuario/Responsable   | Fecha/Hora          |
|                                                |                                                                 |                         |                     |
|                                                |                                                                 |                         |                     |
|                                                |                                                                 |                         |                     |
|                                                |                                                                 |                         |                     |
|                                                |                                                                 |                         |                     |
|                                                |                                                                 |                         |                     |
|                                                |                                                                 |                         |                     |
|                                                |                                                                 |                         |                     |
|                                                |                                                                 |                         |                     |

## Grabar y Cerrar.

| 3 Contenidos Educativos de responsabilidad médica  |         |                                    |                                                  |                                      |                                   |
|----------------------------------------------------|---------|------------------------------------|--------------------------------------------------|--------------------------------------|-----------------------------------|
| Contenidos Educativos                              |         | Contenido<br>Comprendido           | Nombre quien recibió la información              | Usuario/Responsable                  | Fecha/Hora                        |
| Conocimiento de la Enfermedad                      |         |                                    | Paciente                                         | MED_CERTIFICA                        | 12/12/2011 14:00:29               |
| Recomendaciones al Alta                            |         | +                                  | Paciente                                         | MED_CERTIFICA                        | 12/12/2011 14:00:40               |
|                                                    |         |                                    |                                                  |                                      |                                   |
|                                                    | [ r     | Contenido I.                       |                                                  |                                      |                                   |
| Otros Contenidos                                   | (<br>Cc | Contenido<br>omprendido            | lombre quien recibió la información              | Usuario/Responsable                  | Fecha/Hora                        |
| Otros Contenidos Texto libre para otros contenidos | (<br>Cc | Contenido<br>omprendido            | lombre quien recibió la información<br>'aciente  | Usuario/Responsable<br>MED_CERTIFICA | Fecha/Hora<br>12/12/2011 14:01:45 |
| Otros Contenidos Texto libre para otros contenidos |         | Contenido N<br>omprendido N<br>+ P | lombre quien recibió la información<br>l'aciente | Usuario/Responsable<br>MED_CERTIFICA | Fecha/Hora<br>12/12/2011 14:01:45 |

En la Solapa Alta, se agregó botón "Educación" como acceso directo al protocolo "Educación al Paciente y Familia"

| Atta   |                                     |                                        |           |
|--------|-------------------------------------|----------------------------------------|-----------|
|        |                                     |                                        |           |
|        |                                     |                                        |           |
| - Alta | Condicion de Alta<br>Mejorado       | Fecha Fallecimiento                    | Orden Nro |
|        | Destino de Alta<br>Domicilio        | <u>Epicrisis</u><br><u>Diagnóstico</u> |           |
|        | Medio de Traslado<br>Propios medios | Indicaciones Inf. Egreso               |           |
|        |                                     | <u>P</u> AM Imprimir                   |           |
|        |                                     |                                        |           |

Si no se han realizado los registros médicos correspondientes a la Educación del paciente, al generar **Alta** vera el mensaje:

¡Seleccione Recomendaciones al Alta" en protocolo Educación!

| Alta   |                                                           |           |
|--------|-----------------------------------------------------------|-----------|
|        |                                                           |           |
|        |                                                           |           |
| Alta   | Condicion de Alta                                         | Orden Nro |
|        | Destino de Alta                                           | 1         |
|        | Medio de Traslado Indicaciones Inf. Egreso                |           |
|        | Propios medios Educación                                  |           |
|        | M.Pacientes - Altas                                       |           |
|        | iSeleccione "Recomendaciones al Alta" en Protocolo Educad | ación!    |
| Grabar | Aceptar                                                   |           |

Al aceptar este mensaje se abrirá el protocolo.

| 🖻 Educación al Paciente y Familia                                                                                                    |            |
|----------------------------------------------------------------------------------------------------|------------|
| RUT Ficha Edad Fecha Ingreso Hospitalización<br>p 39Años Techa Ingreso Hospitalización Techa Ingreso Hospitalización |            |
| Diagnóstico de Ingreso Médico Tratante                                                                                                    |            |
|                                                                                                    |            |
| Evaluación Contenidos de Enfermería Contenidos de responsabilidad médica Contenidos de otros profesionales<br>3 Contenidos Educativos de responsabilidad médica                                                                                                    |            |
| Contenidos Educativos Contenido Nombre quien recibió la información Usuario/Responsable I                                                                                                    | Fecha/Hora |
| Conocimiento de la Enfermedad                                                                                                    |            |
| Recomendaciones al Alta                                                                                                    |            |
|                                                                                                    |            |
|                                                                                                    |            |
|                                                                                                    |            |
|                                                                                                    |            |
| Otros Contenidos Contenido Nombre quien recibió la información Usuario/Responsable                                                                                                    | Fecha/Hora |